# Руководство пользователя MDC-i6291VTD-66H часть 1 (обзор изделия)

MICRODIGITAL INC. www.md-ip.ru

Micro Digital INC.

1

# Содержание

| 1. | Обзор продукта                                  |                                                     |    |
|----|-------------------------------------------------|-----------------------------------------------------|----|
|    | 1.1.                                            | MicroDigital®                                       | 3  |
|    | 1.2.                                            | MDC-i6291VTD-66H                                    | 3  |
|    | 1.3.                                            | Ключевые функции MDC-i6291VTD-66H                   | 4  |
|    | 1.4.                                            | Технические характеристики MDC-i6291VTD-66H         | 5  |
|    | 1.5.                                            | Комплектация                                        | 7  |
| 2. | Оп                                              | 8                                                   |    |
|    | 2.1.                                            | Лицевая панель и внутренние части MDC- i6291VTD-66H | 8  |
|    | 2.2.                                            | Внутренние части MDC-i6291VTD-66H                   | 9  |
|    | 2.                                              | .2.1. Описание порта CTL                            | 10 |
| 3. | Установка и основная настройка MDC-i6291VTD-66H |                                                     | 11 |
|    | 3.1.                                            | Действия перед установкой                           | 11 |
|    | 3.2.                                            | Заводская настройка                                 | 11 |
|    | 3.3.                                            | Установка оборудования MDC- i6291VTD-66H            | 11 |

## 1. Обзор продукта

#### 1.1. MicroDigital®

Microdigital ® представляет собой устройство, которое выводит цифровое видео с CMOS-камеры, как цифровой поток, и передает через Интернет.

Пользователи могут отслеживать видео в любом месте в реальном времени с помощью MS Internet Explorer без какого-либо дополнительного программного обеспечения при наличии доступа в Интернет.

#### 1.2. MDC-i6291VTD-66H

MicroDigital® MDC-i6291VTD-66H – это автономное устройство передачи видео со встроенной аналоговой камеры через IP-сеть.

MDC-i6291VTD-66H может передавать до 30 кадров в секунду (1280х720) посредством существующей сети, такой как LAN, выделенные линии, DSL и кабельный модем. Можно отслеживать видео, поступающее с MDC-i6291VTD-66H, с помощью веб-браузера при подключении MDC-i6291VTD-66H к сети. MDC-i6291VTD-66H поддерживает видеосжатие, Motion-JPEG и H.264 одновременно, так что пользователь может выбрать нужный тип видеосжатия.

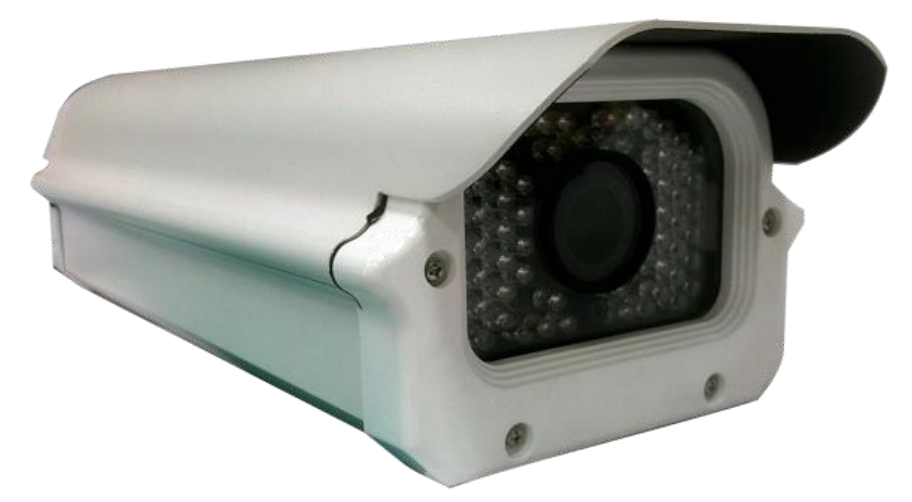

Рисунок 1. MDC-i6291VTD-66H

#### 1.3. Ключевые функции MDC-i6291VTD-66H

- Автономное устройство со встроенным веб-сервером
- Ethernet с автоопределением 10М/100М
- Настройка и управление устройством через веб-браузер
- Скорость передачи данных по протоколу TCP/IP-сети макс. 30 кадров в секунду
- Эффективное управление диапазоном рабочих частот и скоростью передачи данных (VBR/CBR) посредством H.264
- Поддержка двойного потока (Motion JPEG и H.264)
- 1 канал кодирования голоса / 1 канал декодирование голоса
- Поддержка пользователей динамического IP сервером IPCCTVDNS
- Поддержка различных РТZ устройств
- Поддержка входа датчика, цифрового выхода
- Поддержка прозрачного режима
- Встроенная 2-полосная аудио передача (1 канал-вход, 1– выход)
- Функция шифрования при аутентификации пользователей
- Поддержка модема (Dial-in, Dial-out)
- Работа с FTP сервером
- Передача оповещения с помощью E-mail

### 1.4. Технические характеристики MDC-i6291VTD-66H

| Модель                   | MDC- i6291VTD-66H                                                                                                    |  |  |
|--------------------------|----------------------------------------------------------------------------------------------------|--|--|
|                          | 32-битный встроенный процессор                                                                                                |  |  |
| 05                       | Флэш-память 8 Мб/SDRAM: около 128 Мб                                                                                          |  |  |
| Оборудование             | Linux версии 2.6.xx операционной системы                                                                                      |  |  |
|                          | Часы реального времени с батареей резервного копирования                                                                      |  |  |
| Датчик изображения       | 2.0 М CMOS-матрица SONY 1/3" с прогрессивной развёрткой                                                                       |  |  |
| Объектив                 | Автоматическая диафрагма DN 3.5 ~ 16 мм                                                                                       |  |  |
| Минимальная освещенность | 0.2 люкс                                                                                                    |  |  |
| Видеосжатие              | Motion JPEG / H.264                                                                                                    |  |  |
| Разрешение               | 1920x1080                                                                                                    |  |  |
| Макс. потоковая скорость | 1920х1080 / 30 кадров в секунду                                                                                               |  |  |
| Потоковое видео          | Двойной поток Motion JPEG и H.264 (одновременно)<br>Контроль скорости передачи и пропускной способности                       |  |  |
| Настройки изображения    | Уровни сжатия: 6 (Motion JPEG) / 6 (Н.264)<br>Цвет: цветной, черно-белый                                                      |  |  |
| Голос                    | 4-битный ADPCM, частоты дискретизации 8 кГц, аудио<br>1 кан. вход и 1 кан. выход                                              |  |  |
| Интерфейс LAN            | Ethernet 10/100 BaseT с автораспознаванием<br>Встроенная беспроводная сеть IEEE 802.11g (опция)                               |  |  |
| Поддержка звука          | Звук: полный дуплекс 2-полосный                                                                                               |  |  |
| Сжатие звука             | 8 бит РСМ, 8 кГц, 8 Кбайт / сек                                                                                               |  |  |
| Аудио вход / выход       | 1 вход / 1 выход                                                                                                    |  |  |
|                          | Один последовательный порт для консоли, модем (PSTN и GSM),                                                                   |  |  |
| Последовательный         | устройство последовательного ввода/вывода.                                                                                    |  |  |
| интерфеис                | Порт CTL: RS-232.                                                                                                    |  |  |
|                          | Макс. скорость передачи: 115200 бит/с                                                                                         |  |  |
| Функции безопасности     | Несколько уровней защиты камеры от несанкционированного доступа.                                                              |  |  |
| Deserves                 | Память 15.5 М для e-mail буфера до/после тревоги, FTP, IP-                                                                    |  |  |
| Расширенное              | оповещение оуфера тревоги по сооытию или расписанию оповещение о тревоге по е-mail вызов ССІ по                               |  |  |
| ood ly will annie        | событию или расписанию                                                                                                    |  |  |
| Встроенная функция       | Точность: 12х12=144 квадратов                                                                                                 |  |  |
| оонаружения движения     | Чувствительность к движению: -100 ~ 100 : 100 – сверхчувствител.                                                              |  |  |
| Другое                   | IP-оповещение e-mail                                                                                                    |  |  |
| Управление               | Настройка через последовательный ввод, сеть или Telnet<br>Удаленное обновление системы через Telnet, FTP или веб-<br>браузер. |  |  |
| Питание                  | Поддержка двойного питания 12 В постоянного тока или 24 В переменного тока                                                    |  |  |
| Потребляемая мощность    | 12 В постоянного тока макс.: 1000 мА; мин: 350 мА                                                                             |  |  |

| Операционная среда                                      | Температура: -40° ~ 50°C<br>Влажность: 20 ~ 90% ОВ (без конденсата)                                                                                                    |  |
|---------------------------------------------------------|----------------------------------------------------------------------------------------------------|--|
| Пользователи                                            | 16 пользователей одновременно                                                                                                    |  |
| Установка, управление и<br>обслуживание                 | Обновление встроенного ПО посредством НТТР или<br>FTP,встроенное ПО доступно на: www.md-ip.ru                                                                                                    |  |
| Доступ к видео через веб-<br>браузер                    | Видео доступ с помощью веб-браузера                                                                                                    |  |
| Минимальные требования<br>для просмотра веб-<br>страниц | Core 2 Duo CPU 1.6 ГГц или выше<br>Windows XP SP3, VISTA, WINDOWS 7<br>Internet Explorer 8.х или более поздняя версия                                                                                                    |  |
| Поддержка системной интеграции                          | Полный набор API для интеграции программного обеспечения:<br>http://www.md-ip.ru/ Microdigital Control SDK, триггер события<br>данных в видеопотоке, встроенные скрипты и доступ к серийным<br>портам периферии через HTTP / TCP. Пользователь может<br>установить демон пользовательской программы для уведомления<br>о событии или отправки изображения.<br>Встроенная операционная система: Linux 2.6 |  |
| Поддерживаемые<br>протоколы                             | HTTP, TCP/IP, FTP, DHCP, SMTP - клиент (электронная почта), NTP, RTP/RTSP.                                                                                                    |  |
| Приложения                                              | MicroDigital CMS, MicroDigital NVR                                                                                                    |  |

Таблица 1. Технические характеристики MDC-i6291VTD-66Н

#### 1.5. Комплектация

В комплект MDC-i6291VTD-66Н входят части, перечисленные ниже.

| MDC-i6291VTD-66H                                             |   |  |  |
|--------------------------------------------------------------|---|--|--|
| Ограничитель кабеля                                          | 1 |  |  |
| Кабель LAN                                                   | 1 |  |  |
| CD (руководство пользователя, мастер установки и фотографии) | 1 |  |  |
| Винты для кронштейна                                         | 3 |  |  |
| Tagarma A Kanana MDO (2004)/TD COLL                          |   |  |  |

Таблица 1. Комлектация MDC-i6291VTD-66H

Проверьте наличие всех частей в упаковке. В случае обнаружения некомплекта обратитесь к местному дистрибьютору.

# 2. Описание оборудования

#### 2.1. Лицевая панель и внутренние части MDC- i6291VTD-66H

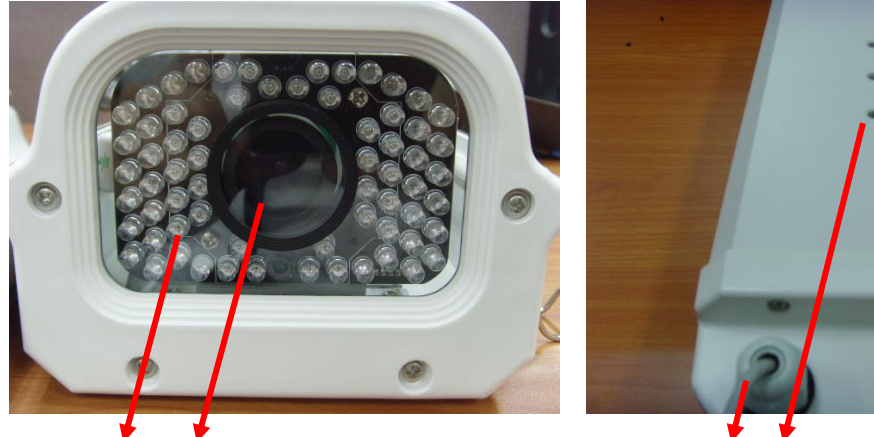

Рисунок 2. Лицевая и задняя панель MDC-i6291VTD-66H

A B

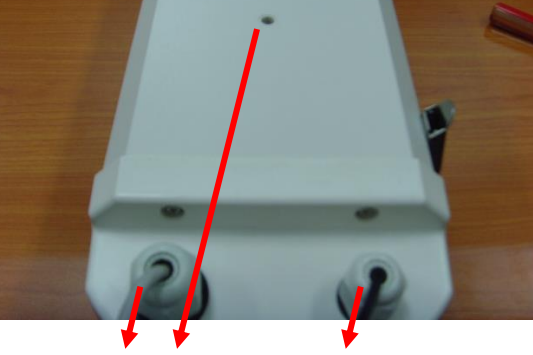

C D E

|   | Наименование                   | Описание                      |
|---|--------------------------------|-------------------------------|
| А | ИК-светодиод                   | 66 шт., 850 нм                |
| В | Модуль камеры                  | Модуль камеры для ввода видео |
| С | Ограничитель LAN               | PG13.5                        |
| D | Отверстие для кронштейна       |                               |
| Е | Ограничитель<br>кабеля питания | PG9                           |

Таблица 2. Описание лицевой и задней панели MDC-i6291VTD-66H

## 2.2. Внутренние части MDC-i6291VTD-66Н

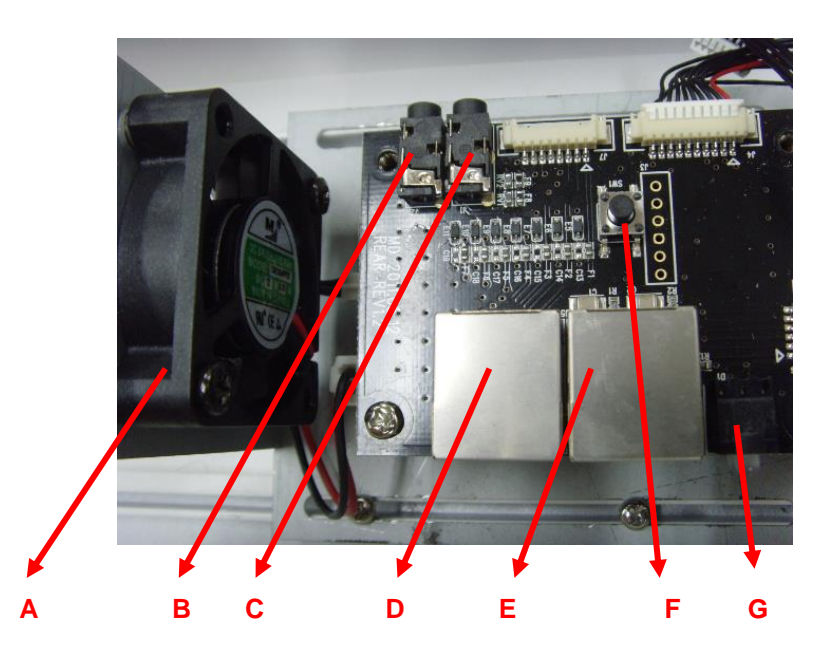

#### Рисунок 3. Внутренние части MDC-i6291VTD-66H

|   | Наименование                                   | Описание                                                                                                    |
|---|------------------------------------------------|----------------------------------------------------------------------------------------------------|
| А | ВЕНТИЛЯТОР                                     |                                                                                                    |
| В | ДИНАМИК                                        | 1 канал аудио-выход                                                                                                    |
| С | МИКРОФОН                                       | 1 канал аудио-вход                                                                                                    |
| D | CTL                                            | Порт CTL (RS-232, DI, DO)                                                                                                    |
| Е | LAN                                            | Разъем LAN                                                                                                    |
| F | КНОПКА                                         | Сброс, При включении удерживать 10 сек.                                                                                                    |
| G | Светодиод LAN<br>(Tx/Rx) (красный<br>/зеленый) | Красный светодиод – LAN TX / RX (Свет мигает при передаче<br>данных в локальной сети).<br>Зеленый светодиод - LAN LINK (Свет мигает при наличии<br>физического подключен.) |
| • | /зеленый)                                      | Зеленый светодиод - LAN LINK (Свет мигает при наличии<br>физического подключен.)                                                                                           |

Таблица 3. Описание внутренних частей панели MDC- i6291VTD-66H

#### 2.2.1. Описание порта CTL

Ниже приведена информация о схеме расположения выводов порта CTL для подключения датчика (DI / DO). Отсчет начинается с левой стороны.

С целью подключения RS-232 для устройства последовательного ввода, модема или консоли (программа связи) используются RXD,TXD и GND. Для подключения к ПК используются RXD и TXD. RXD и TXD – кросс-кабели.

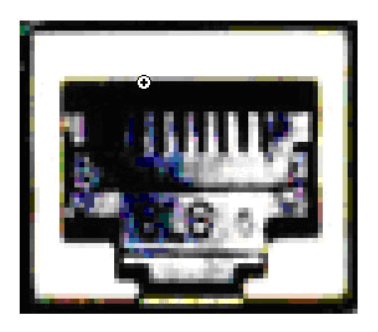

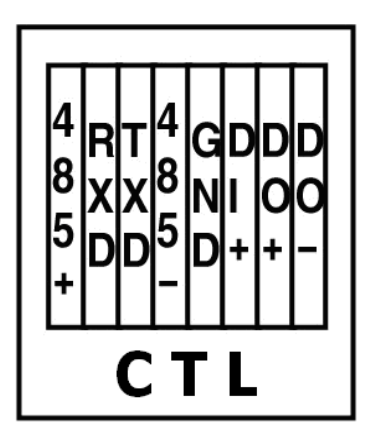

Рисунок 2. Описание порта CTL

## 3. Установка и основная настройка MDC-i6291VTD-66H

#### 3.1. Действия перед установкой

- Ознакомьтесь с руководством пользователя.
- Проверьте пользовательскую сеть (IP-адрес, маску сети и шлюз по умолчанию).
- Назначьте IP-адрес для безопасности MDC-i6291VTD-66H

#### 3.2. Заводская настройка

В таблице ниже приведены заводские настройки. Используйте таблицу при изменении значений меню управления.

| Заводская настройка |                                                                  |
|---------------------|------------------------------------------------------------------|
| root                |                                                                  |
| root                |                                                                  |
| 10.20.30.40         |                                                                  |
| 255.255.255.0       | или DHCP                                                         |
| 10.20.30.1          |                                                                  |
|                     | Заводская н<br>гос<br>10.20.30.40<br>255.255.255.0<br>10.20.30.1 |

Таблица 4. Заводская настройка

По умолчанию ID админ. и пароль вводятся в нижнем регистре. Пароль можно изменить, вводя его прописными буквами.

#### 3.3. Установка оборудования MDC- i6291VTD-66H.

Ниже описаны действия по установке MDC- i6291VTD-66H.

- 1. Подключите кабель к LAN-порту MDC- i6291VTD-66H.
- 2. Подключите кабель питания и включите питание MDC- i6291VTD-66H (подождите, пока загрузка закончится).

Затем выполняйте действия, перечисленные ниже.

- Конфигурация сети с помощью MD-installer.
- Конфигурация камеры с помощью MD-installer или меню управления.
- Конфигурация служб с помощью MD-installer или меню управления.

Большинство настроек меню управления подлежит конфигурации с помощью веб-браузера, поэтому сначала необходимо осуществить конфигурацию сети.